## Dynamic face cloud platform machine setup method

www.yunatt.com:82

- If the dynamic face device firmware version V1.28 is below, please upgrade the firmware to version V1.28
- 2、 Device Settings :
  - Setp 1: Comm>---<Comm>---<Mode> Select 'Internet' Setp 2: Comm>---<Server> Input : att.yunatt.com

Setp3: Ethernet cable

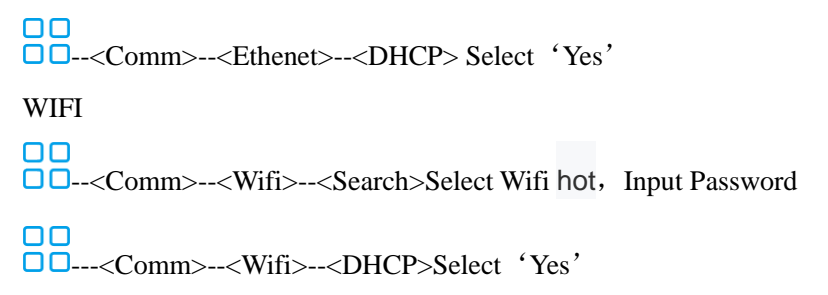

Note: Ethernet and wifi only enable one, otherwise connection will fail **attach**:

'.' input method, click<Alt> Change the input method to<a> state, double-click

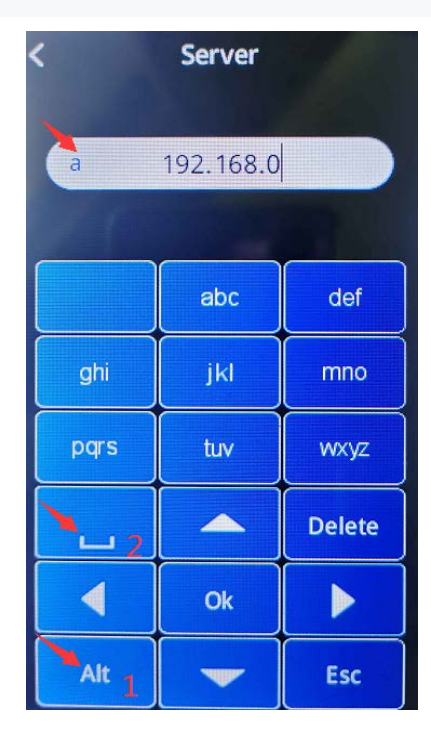